## Stappenplan machtigen Alfa administratieve dienstverlening - MijnJoinData gebruiker

Ga naar MijnJoindata (via onderstaande link)

## MijnJoinData gebruiker

| 1 | Je krijgt onderstaand scherm te zien. Je kunt inloggen via de knop: EHerkenning                                                                                                    |
|---|----------------------------------------------------------------------------------------------------|
|   | Image: Constrained and the second and the second a |
| 2 | klik daarna op de knop:                                                                                                    |
|   | English<br>EHerkenning                                                                                                    |
|   | Kies hoe u wilt inloggen                                                                                                    |
|   | U wilt inloggen bij JoinData voor Datahub. U heeft<br>hiervoor een inlogmiddel nodig van minimaal niveau<br>betrouwbaarheidsniveau 2+.<br>2<br>Maak een keuze<br>Conthoud mijn keuze                                                                                                    |
|   | <u>Annuleren</u><br>Heeft u nog geen inlogmiddel? Ga dan naar de<br><u>website</u> van eHerkenning en vraag een middel aan.                                                                                                    |
|   | Mede mogelijk gemaakt door Connectis B.V., <u>erkend</u><br><u>aanbieder</u> van eHerkenning.<br>Medegefinancierd door de Europese Unie<br>De financieringsfaciliteit voor Europese verbindingen                                                                                                    |

| 3 | Je krijgt onderstaand scherm te zien.                                                                                                    |
|---|----------------------------------------------------------------------------------------------------|
|   | Vul je emailadres en een wachtwoord in, klik vervolgens op:                                                                                                    |
|   |                                                                                                    |
|   |                                                                                                    |
|   | Children and a second second |
|   | Eiterkenning                                                                                                    |
|   |                                                                                                    |
|   | Authenticatie ten behoeve van: JointData                                                                                                    |
|   | Orbruikersnoom: ghagoort@alfa.nl                                                                                                    |
|   |                                                                                                    |
|   | Yachinesed exemptor?                                                                                                    |
|   | Debuik een settitset on is aufsettiseen, ittiti                                                                                                    |
|   | 6 ann                                                                                                    |
|   | De Externe lesses voor een betrouwlere toegeng                                                                                                    |
|   | Department de attacteurs estaduaires                                                                                                    |
|   | Endat                                                                                                    |
|   |                                                                                                    |
|   |                                                                                                    |
| 4 | Je krijgt onderstaand scherm te zien. Klik op : Uitvoeren                                                                                                    |
|   |                                                                                                    |
|   |                                                                                                    |
|   | EHerkenning                                                                                                    |
|   | Machtigingenregister                                                                                                    |
|   | Machtigingemegister                                                                                                    |
|   | U kunt voor V.o.f. de dienst Datahub bij JoinData gebruiken                                                                                                    |
|   | Uitvoeren                                                                                                    |
|   |                                                                                                    |
|   | De Zekere keuze voor een betrouwbare toegang<br>Meer informatie                                                                                                    |
|   | Ethyliadi                                                                                                    |
| 5 | Je krijgt dan onderstaand scherm te zien. Vul de gevraagde gegevens in.                                                                                                    |
|   |                                                                                                    |
|   |                                                                                                    |
|   |                                                                                                    |
|   | Joinnara                                                                                                    |
|   | The Future of<br>Smart Farming                                                                                                    |
|   |                                                                                                    |
|   | 5 Aanvullen gebruikersgegevens                                                                                                    |
|   | Informatie over JoinData en jouw machtigingen wordt met je gedeeld via e-                                                                                                    |
|   | Voornaam'                                                                                                    |
|   | <pre>( &lt;&lt; voornaam invullen &gt;&gt;</pre>                                                                                                    |
|   | Achternaam'                                                                                                    |
|   | << achternaam invullen >>                                                                                                    |
|   | E-mailadres'                                                                                                    |
|   | << emailadres invullen >>                                                                                                    |
|   | * Verplicht                                                                                                    |
|   | Versturen                                                                                                    |
|   |                                                                                                    |
|   |                                                                                                    |

| 6 | Accepteer onderstaande deelnemersvoorwaarden door een vinkje te plaatsen voor de tekst "ik<br>heb de deelnemersvoorwaarden gelezen en stem hiermee in." en "Ik machtig JoinData om<br>gegevens op te vragen bij RVO/FAVV. Ik ontvang een bevestiging van RVO/FAVV per post." Klik                                                                                                    |
|---|----------------------------------------------------------------------------------------------------|
|   | vervolgens op:                                                                                                    |
|   | JoinData<br>The Future of<br>Smart Farming<br>Deelnemersvoorwaarden                                                                                                    |
|   | Om deel te nemen aan JoinData dien je akkoord te gaan met de<br>deelnemersvoorwaarden. De deelnemersvoorwaarden beschrijven de taken<br>en verantwoordelijkheden van jou en JoinData.<br>Als je hier vragen over hebt kun je contact opnemen met info@join-data.nl.                                                                                                    |
|   | Ik machtig JoinData om gegevens op te vragen bij RVO/FAVV. Ik ontvang een bevestiging van RVO/FAVV per post.         Accepteren       Weigeren                                                                                                    |
| 7 | Je ontvangt onderstaand mailbericht in je mailbox Je dient je e-mailadres te bevestigen. Klik in je mailbericht op: Klik hier om je e-mailadres te bevestigen                                                                                                    |
|   | Verificatie e-mailadres         Image: DinData Administration <no-reply@join-data.nl>         Image: DinData Administration <no-reply@join-data.nl>         Image: DinData Admini</no-reply@join-data.nl></no-reply@join-data.nl> |
| 7 | Klik hier om je e-mailadres te bevestigen<br>Om je JoinData-account te activeren is het nodig dat jouw e-mailadres bevestigd wordt.<br>Deze link verloopt na 45 minuten.<br>Wanneer je niet hebt geprobeerd om in te loggen bij JoinData stuur dan een e-mail naar <u>klantenservice@join-data.nl</u> .                                                                                                    |
|   | Nadat je ingelogd bent op het scherm staat er een notificatie (rood bolletje) bij machtigingen                                                                                                    |
| 8 | Klik op "machtigingen" en vervolgens op "Openstaande machtigingen"                                                                                                    |

|                                                                                                    | Berichten                                                                                                    |
|----------------------------------------------------------------------------------------------------|----------------------------------------------------------------------------------------------------|
|                                                                                                    | Datum Bericht                                                                                                    |
|                                                                                                    | Er zijn geen berichten.                                                                                                    |
| Generation Home                                                                                                    | Machtigingen <sup>0</sup> Mijn datastromen Mijn profiel Over JoinData                                                                                                    |
| Goedgekeurde macht                                                                                                    | 8b Openstaande machtigingen • Ingetrokken machtigingen [0] Mis je iets?                                                                                                    |
| Filter op aanvrager                                                                                                    | Alles                                                                                                    |
| omschrijving                                                                                                    | machtigingen status                                                                                                    |
|                                                                                                    | Geen goedgekeurde machtigingen gevonden.                                                                                                    |
| Vervolgens kun je de<br>Alfa - Zuivelg                                                                                                    | machtiging bevestigen egevens                                                                                                    |
| Vervolgens kun je de<br>Alfa - Zuivelg<br>Aanvrager<br>Wat is het hoofddoel van de<br>aanvrager?                                                                                                    | machtiging bevestigen  egevens  Alfa Accountants en Adviseurs Door het ondertekenen geef je Alfa Accountants en Adviseurs opdracht om de bedrijfs- en productiegegevens te verwerken en te analyseren. De gegevens, zoals de zuivelgegevens (factuurbericht, leveringsbericht, kwaliteitsber worden verwerkt en geanalyseerd. De uitkomsten van ons ter beschikking staande gegevens worden gebruikt ter behoeve van:  • Het verwerken van de financiële administratie, het samenstellen van de jaarrekening, verzorgen van aangifte enstellen van (bedrijfesensminische) ramentence en edviseure                                                                                                    |
| Vervolgens kun je de<br>Alfa - Zuivelg<br>Aanvrager<br>Wat is het hoofddoel van de<br>aanvrager?                                                                                                    | machtiging bevestigen         egevens         Alfa Accountants en Adviseurs         Door het ondertekenen geef je Alfa Accountants en Adviseurs opdracht om de bedrijfs- en productiegegevens te verwerken en te analyseren. De gegevens, zoals de zuivelgegevens (factuurbericht, leveringsbericht, kwaliteitsber worden verwerkt en geanalyseerd. De uitkomsten van ons ter beschikking staande gegevens worden gebruikt ter behoeve van:         • Het verwerken van de financiële administratie, het samenstellen van de jaarrekening, verzorgen van aangifte opstellen van (bedrijfseconomische) rapportages en advisering.         • Gegevens kunnen voor statistische of vergelijkende doeleinden, gedeeld worden met derden en openbaar ge worden voor benchmark doeleinden."                                                                                                    |
| Vervolgens kun je de<br>Alfa - Zuivelg<br>Aanvrager<br>Wat is het hoofddoel van de<br>aanvrager?<br>Aanvullende informatie<br>Project id                                                                                                   | machtiging bevestigen  egevens  Alfa Accountants en Adviseurs Door het ondertekenen geef je Alfa Accountants en Adviseurs opdracht om de bedrijfs- en productiegegevens te verwerken en te analyseren. De gegevens, zoals de zuivelgegevens (factuurbericht, leveringsbericht, kwaliteitsber worden verwerkt en geanalyseerd. De uitkomsten van ons ter beschikking staande gegevens worden gebruikt ter behoeve van:  Het verwerken van de financiële administratie, het samenstellen van de jaarrekening, verzorgen van aangifte opstellen van (bedrijfseconomische) rapportages en advisering. Gegevens kunnen voor statistische of vergelijkende doeleinden, gedeeld worden met derden en openbaar ge worden voor benchmark doeleinden." Toon aanvullende informatie be42081f-df1b-4114-9129-696f0582ab27                                                                                                    |
| Vervolgens kun je de<br>Alfa - Zuivelg<br>Aanvrager<br>Wat is het hoofddoel van de<br>aanvrager?<br>Aanvullende informatie<br>Project id<br>Intrekwaarschuwingstekst<br>Status                                                             | machtiging bevestigen         egevens         Alfa Accountants en Adviseurs         Door het ondertekenen geef je Alfa Accountants en Adviseurs opdracht om de bedrijfs- en productiegegevens te verwerken en te analyseren. De gegevens, zoals de zuivelgegevens (factuurbericht, leveringsbericht, kwaliteitsber worden verwerkt en geanalyseerd. De uitkomsten van ons ter beschikking staande gegevens worden gebruikt ter behoeve van:         • Het verwerken van de financiële administratie, het samenstellen van de jaarrekening, verzorgen van aangifte opstellen van (bedrijfseconomische) rapportages en advisering.         • Gegevens kunnen voor statistische of vergelijkende doeleinden, gedeeld worden met derden en openbaar ge worden voor benchmark doeleinden."         Toon aanvullende informatie         b642081f-df1b-4114-9129-696f0582ab27         Toon intrekwaarschuwingstekst         Geaccepteerd door JoinData op 20 apr. 2023                                                                                                    |
| Vervolgens kun je de<br>Alfa - Zuivelg<br>Aanvrager<br>Wat is het hoofddoel van de<br>aanvrager?<br>Aanvullende informatie<br>Project id<br>Intrekwaarschuwingstekst<br>Status<br>Machtigingen<br>Categorieën                              | <ul> <li>machtiging bevestigen</li> <li>egevens</li> <li>Alfa Accountants en Adviseurs</li> <li>Door het ondertekenen geef je Alfa Accountants en Adviseurs opdracht om de bedrijfs- en productiegegevens te verwerken en te analyseren. De gegevens, zoals de zuivelgegevens (factuurbericht, leveringsbericht, kwaliteitsber worden verwerkt en geanalyseerd. De uitkomsten van ons ter beschikking staande gegevens worden gebruikt ter behoeve van:         <ul> <li>Het verwerken van de financiële administratie, het samenstellen van de jaarrekening, verzorgen van aangifte opstellen van (bedrijfseconomische) rapportages en advisering.</li> <li>Gegevens kunnen voor statistische of vergelijkende doeleinden, gedeeld worden met derden en openbaar geworden voor benchmark doeleinden."</li> </ul> </li> <li>Toon aanvullende informatie         <ul> <li>b642081f-df1b-4114-9129-696f0582ab27</li> <li>Toon intrekwaarschuwingstekst</li> <li>Geaccepteerd door JoinData op 20 apr. 2023</li> <li>Geaccepteerd: 5, Ingetrokken: 0, Geweigerd: 0, Niet gereageerd: 12</li> <li>Financiële rapportages, Advisering</li> </ul> </li> </ul>     |
| Vervolgens kun je de<br>Alfa - Zuivelg<br>Aanvrager<br>Wat is het hoofddoel van de<br>aanvrager?<br>Aanvullende informatie<br>Project id<br>Intrekwaarschuwingstekst<br>Status<br>Machtigingen<br>Categorieën<br>gegevens die de aanvrager | machtiging bevestigen  egevens  Alfa Accountants en Adviseurs Door het ondertekenen geef je Alfa Accountants en Adviseurs opdracht om de bedrijfs- en productiegegevens te verwerken en te analyseren. De gegevens, zoals de zuivelgegevens (factuurbericht, leveringsbericht, kwaliteitsber worden verwerkt en geanalyseerd. De uitkomsten van ons ter beschikking staande gegevens worden gebruikt ter behoeve van:  Het verwerken van de financiële administratie, het samenstellen van de jaarrekening, verzorgen van aangifte opstellen van (bedrijfseconomische) rapportages en advisering. Gegevens kunnen voor statistische of vergelijkende doeleinden, gedeeld worden met derden en openbaar ge worden voor benchmark doeleinden." Toon aanvullende informatie b642081f-df1b-4114-9129-696f0582ab27 Toon intrekwaarschuwingstekst Geaccepteerd door JoinData op 20 apr. 2023 Geaccepteerd: 5, Ingetrokken: 0, Geweigerd: 0, Niet gereageerd: 12 Financiële rapportages, Advisering mag inzien                                                                                                    |
| Vervolgens kun je de<br>Alfa - Zuivelg<br>Aanvrager<br>Wat is het hoofddoel van de<br>aanvrager?<br>Aanvullende informatie<br>Project id<br>Intrekwaarschuwingstekst<br>Status<br>Machtigingen<br>Categorieën<br>gegevens die de aanvrager | machtiging bevestigen         egevens         Alfa Accountants en Adviseurs         Door het ondertekenen geef je Alfa Accountants en Adviseurs opdracht om de bedrijfs- en productiegegevens te verwerken en te analyseere. De gegevens, zoals de zuivelgegevens (factuurbericht, leveringsbericht, kwaliteitsber worden verwerkt en geanalyseerd. De uitkomsten van ons ter beschikking staande gegevens worden gebruikt ter behoeve van:         • Het verwerken van de financiële administratie, het samenstellen van de jaarrekening, verzorgen van aangifte opstellen van (bedrijfseconomische) rapportages en advisering.         • Gegevens kunnen voor statistische of vergelijkende doeleinden, gedeeld worden met derden en openbaar ge worden voor benchmark doeleinden."         Toon aanvullende informatie         bé42081f-df1b-4114-9129-6966f0582ab27         Toon intrekwaarschuwingstekst         Geaccepteerd door JoinData op 20 apr. 2023         Geaccepteerd door JoinData op 20 apr. 2023         Geaccepteerd 5, Ingetrokken: 0, Geweigerd: 0, Niet gereageerd: 12         Financiële rapportages, Advisering         mag inzien |